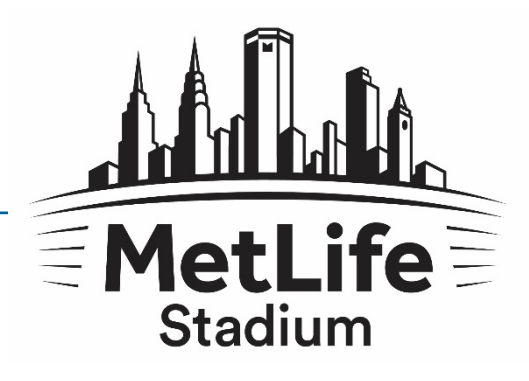

# FORWARDING TICKETS OR PARKING PASSES

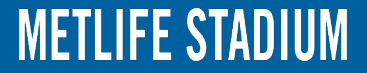

#### Select "Tickets" on the top menu

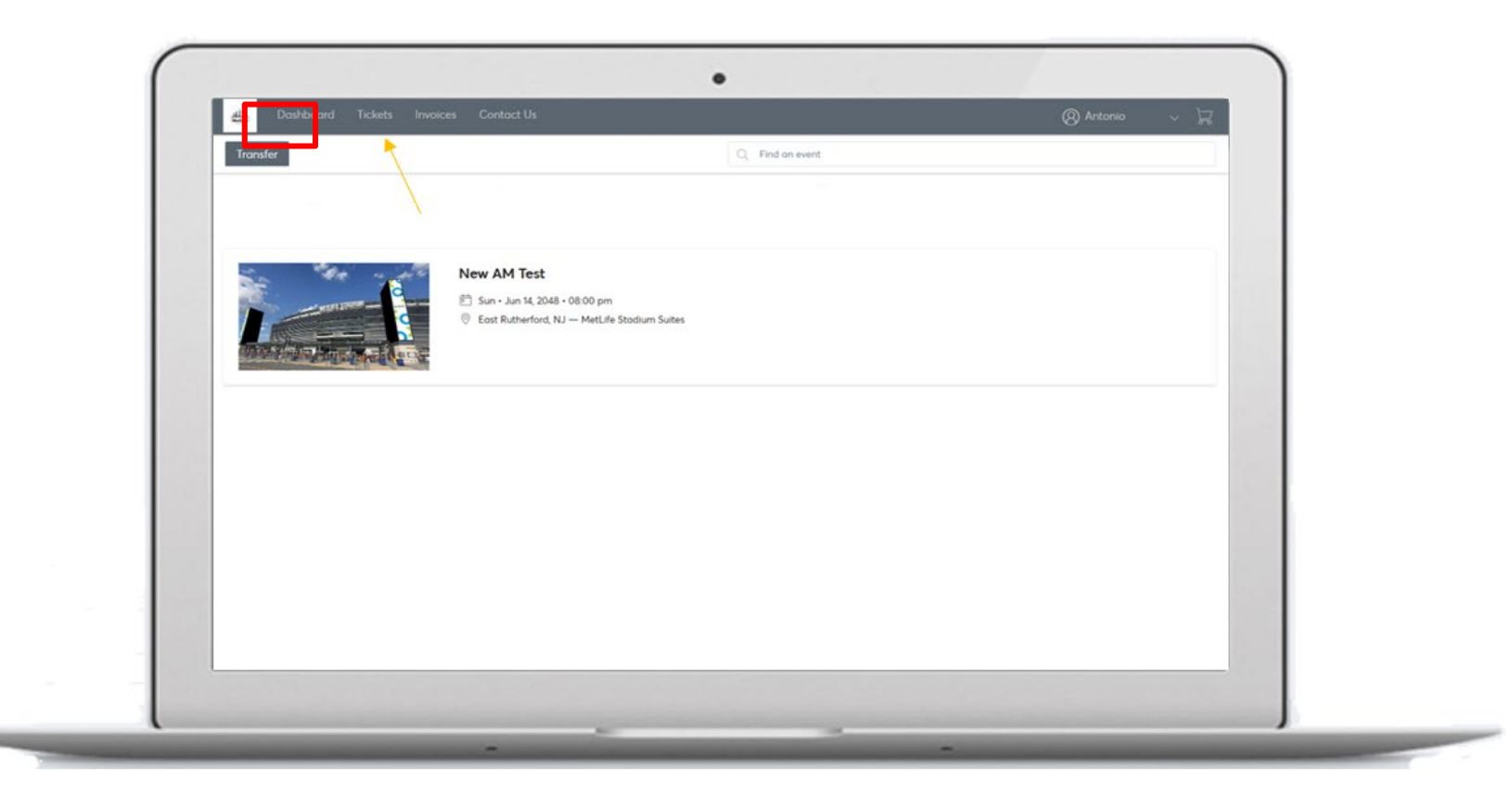

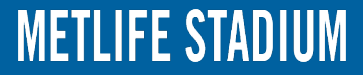

#### Click on the event you are forwarding tickets for

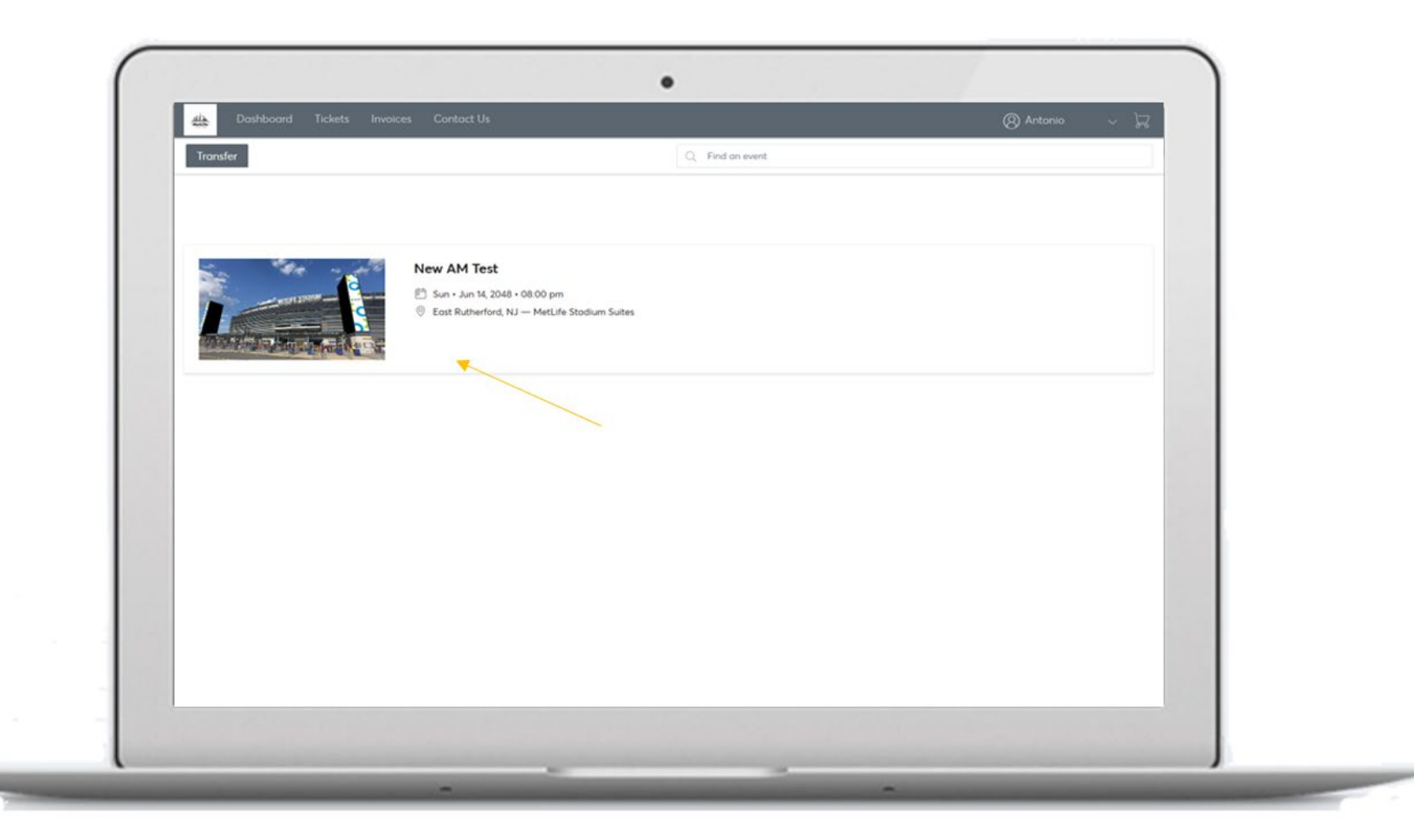

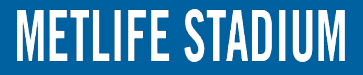

#### Select "Transfer" in the top right corner

| III. 2048 @ 00 00 pm<br>w AM Test  ↓ Print → Trainder …<br>Ufe Stadium Suites<br>I Tickets                                                                                                    | -    |
|----------------------------------------------------------------------------------------------------|------|
| Level 3 Sultan     Level 3 Sultan     Level 3 Sultan     Level 3 Sultan       ITE     ROW     SEAT     SUITE     ROW     SEAT                                                                                                    | ζΑΤ  |
| Level 3 Subre     Level 3 Subre     Level 3 Subre     Level 3 Subre     Level 3 Subre     Subre     Subre | e AT |

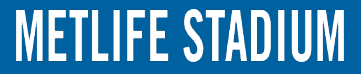

### Select which seats you want to send and click "Transfer"

Note: This will void any other ticket issued for this seat location

| Jun 14, 2048 @ 08.00 pm               |                                                       |                                |
|---------------------------------------|-------------------------------------------------------|--------------------------------|
| New AM Test<br>MetLife Stodium Suites | TRANSFER TICKETS X                                    | A Print                        |
| 🖸 24 Tickets                          | Select seats<br>Suite 3-10 i Row BARS   Seats 19 - 24 | VIEW ALL 🛩                     |
| Land 2 Subri<br>SUITE DOW SEAT        |                                                       | Level 15eder<br>SLITE SOW SEAT |
|                                       | Suite 3-10   Row SEAT   Secils 1 - 18                 |                                |
| $\cap$                                |                                                       | $\frown$                       |
|                                       | SEATT SEATE SEATE SEATE SEATE                         | <b>O</b>                       |
|                                       |                                                       |                                |
|                                       |                                                       |                                |
| SUITE NOW SEAT                        | Terrolog                                              | SUITE NOW SEAT                 |
|                                       |                                                       |                                |
|                                       |                                                       |                                |
|                                       |                                                       |                                |
|                                       |                                                       |                                |
|                                       |                                                       |                                |

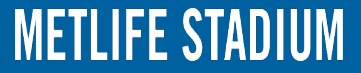

Input the first name, last name, and email address. After you confirm the information is accurate click "Transfer"

| New AM Test<br>MetLife Stadium Suter             | < TRANS                                      | FER TICKETS                                                                                    | × ≜Pint → Incruiter | -        |
|--------------------------------------------------|----------------------------------------------|------------------------------------------------------------------------------------------------|---------------------|----------|
| 24 Tickets     (weed 3 Survey     SUTTY ROW SEAT | Selection  Suite 3-10   Row SEAT   Seat 1, 2 | Recipient Details First Nome * Lost Nome * Test Ernol Address * Test@imetifestodium.com        | VEW A               | 19<br>Al |
| 0                                                | Cancel                                       | Optional Message<br>Excited to see you at the event!<br>222 Overacter/of Remaining<br>Transfer | 0                   |          |
| Uwit3 Suite<br>SUITE ROW SEAF                    | Level 3 Suber<br>SUITE HOW SEAT              | SUITE ROW SEA                                                                                  | Covert 3 Sulters    | AT       |
| 0                                                | 0                                            | 0                                                                                              | 0                   |          |

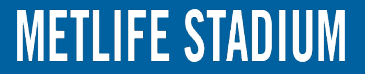

## Confirmation

and the owner water

The sender will receive an email confirmation that the tickets have been sent, while the recipient will receive an email invitation to claim tickets.

| E                                                                                                    | Vour Tichet Sander Offer has been sort to Arbeen - Mexage (PTM4)                                                                                                    |  |
|----------------------------------------------------------------------------------------------------|----------------------------------------------------------------------------------------------------|--|
| Reply     Reply     Reply | tients<br>→ Done<br>by & Dates term<br>by & Dates term<br>Conce term<br>Conce term<br>Co |  |
| teamexchange@ticketmaster.com on behalf or<br>Your Ticket Transfer Offer has been sent to i<br>O Click here to download pictures. To help protect your privacy, Out                                                                                                    | of MetLife Stadium -subtrickets@emmtadco.com> Antenia<br>Arteen<br>alouk provented automatic download of some pictures in this mesage.                                                                                                    |  |
|                                                                                                    | ticketmaster*                                                                                                    |  |
|                                                                                                    | Dear Antonio,<br>Your Lickets have been sent - we'll email you as soon<br>as Arbeen accepts them.                                                                                                    |  |
|                                                                                                    | Arleen must accept by<br>Sunday, June 14, 2048 at 9:00 PM                                                                                                    |  |
|                                                                                                    | New AM Test<br>Sun, Jun 14, 2048 8.00 PM<br>MotLle Stasfum Suttes                                                                                                    |  |
|                                                                                                    | State         Row         Seat           3         BARS         19           State         Row         Seat           3         BARS         20           State         Row         Seat           3         BARS         20           State         Row         Seat           3         BARS         21           State         Row         Seat           3         BARS         21           State         Row         Seat           3         BARS         22                                                                                                    |  |
|                                                                                                    | LOG IN if you want to cancel this offer.                                                                                                    |  |
|                                                                                                    | Constrant Control to by small as and 2014/0-1149<br>© Televinasian Ad rights research                                                                                                    |  |
|                                                                                                    |                                                                                                    |  |

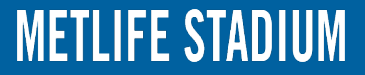